## Q2. How do I initiate an agreement in eAgreements?

From the Tools page on the UTSW website, select eAgreements.

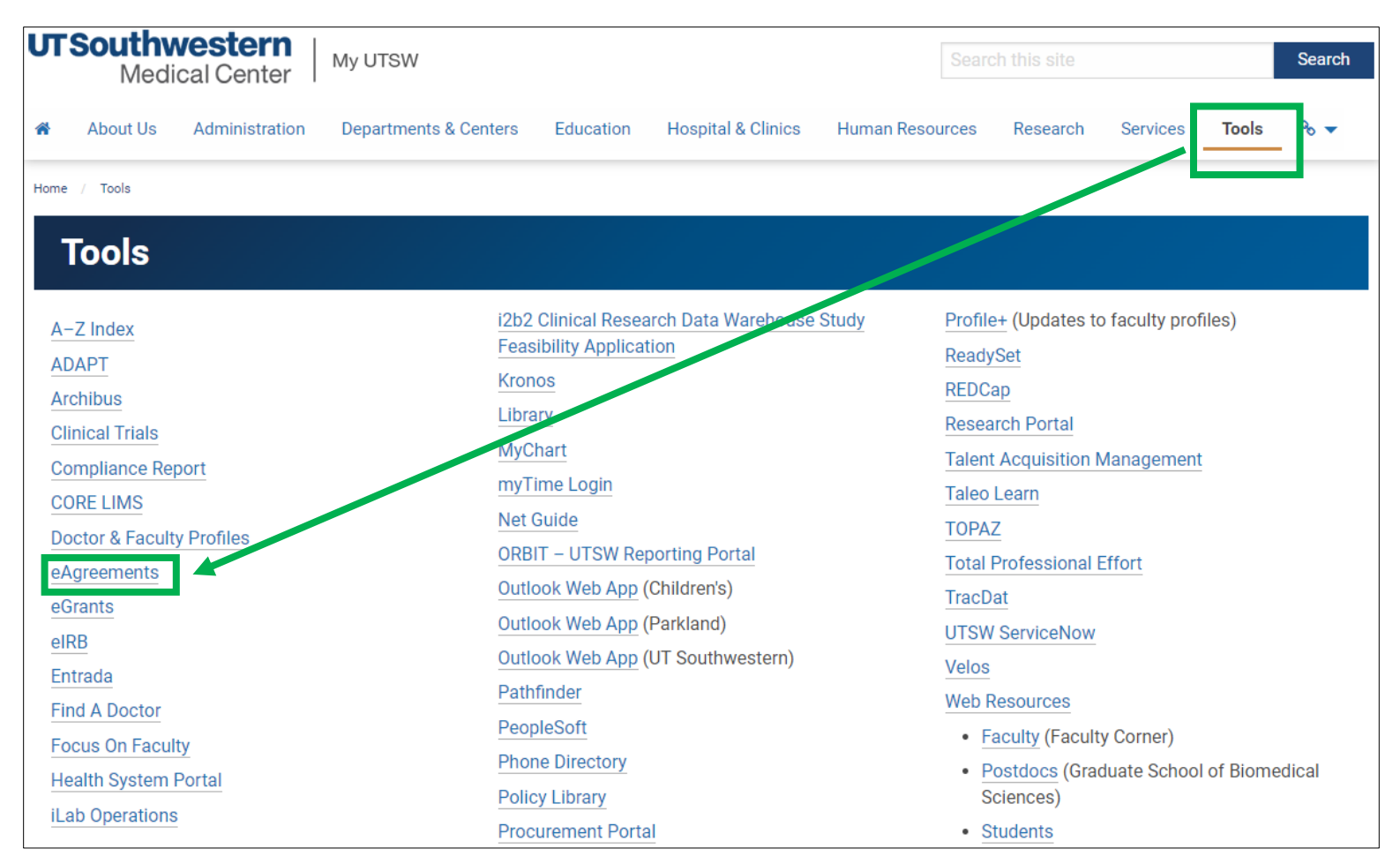

## Login to eAgreements using your UTSW credentials.

| ← → C 🌘                                                                                                    | eagreements.swmed.edu/eAgreements/sd/Rooms/DisplayPages/LayoutInitial?Container=com.webridge.entity.Entity%5bOID%5bDB4B076507061C458bCF0ABD3D03402D%5d                                                                                                    | ⊶ @ ☆ 🔗 🛪 🗊 🗊 🗄                                                                                                    |  |  |  |  |
|----------------------------------------------------------------------------------------------------|----------------------------------------------------------------------------------------------------|----------------------------------------------------------------------------------------------------|--|--|--|--|
| UT Southwestern<br>Medical Center<br>Home                                                                                                    |                                                                                                    |                                                                                                    |  |  |  |  |
| External<br>Links<br>Contracts and<br>Agreements<br>Pathinder<br>(CAP)<br>Office for<br>Technology<br>Development<br>Sponsored<br>Programs<br>Administration<br>Taleo Training<br>Registration<br>Velos | Home  Home  How are the state of the following system:  In the state of the following system:  In the state of the state of the state o | Login Login as User Name: Password: Date: Login as After signing into this alte, you are bound by the terms and conditions set forth when you received your account. |  |  |  |  |

## Click Create to Create Agreement.

|       |                  |             |                    |              |                              |                 |                                      |            |                    | Hello, Fifi Price 🔻 |
|-------|------------------|-------------|--------------------|--------------|------------------------------|-----------------|--------------------------------------|------------|--------------------|---------------------|
| UT    | Southwestern     | eAgi        | reements           |              |                              |                 |                                      |            |                    |                     |
|       | Medical Center   |             |                    |              |                              |                 |                                      |            |                    |                     |
| »     | Dashboard        |             | Home               | Agreements   | Materials                    | Remote Systems  |                                      |            |                    |                     |
|       |                  |             |                    |              |                              |                 |                                      |            |                    | Components 🔞 Help   |
|       | Create 👻         | My Ini ox   |                    |              |                              |                 |                                      |            |                    |                     |
|       | $\wedge$         | Filter by 🕜 | ID Enter text t    | search for   | + Add Filter M Clear All     |                 |                                      |            |                    |                     |
|       | aroomonto        | Tiller D,   | Name               | Data Caratad | - Date Madified Decoderation | Division        | 05                                   | Circle     | Constituentes Loot | Constituentes First |
| • • • | greements        | 2           | Name               | Date Created | Date woollied Department     | DIVISION        | Snonsored Programs Administration    | Unassigned | Coordinator Last   | Coordinator First   |
|       | Carata Assassat  |             |                    |              |                              |                 | Second and the second Administration | Unassigned |                    |                     |
|       | Create Agreement | 20          |                    |              |                              |                 | Sponsored Programs Administration    | Unassigned |                    |                     |
|       | ncarbrachy       |             |                    |              | 4 page                       | 1 of 1 🕨        |                                      |            |                    | 25 / page           |
|       |                  | Mv Review   | ws                 |              |                              |                 |                                      |            |                    |                     |
|       |                  |             |                    |              |                              |                 |                                      |            |                    |                     |
|       |                  | Filter by   | ID Enter text to s | c.           | + Add Filter X Clear All     |                 |                                      |            |                    |                     |
|       |                  |             |                    |              | No d                         | ata to display. |                                      |            |                    |                     |
| i     |                  |             |                    |              |                              |                 |                                      |            |                    |                     |
|       |                  |             |                    |              | page                         | no results 🕨    |                                      |            |                    | 10 / page           |
| 1     |                  |             |                    |              |                              |                 |                                      |            |                    |                     |
| i     |                  |             |                    |              |                              |                 |                                      |            |                    |                     |
| 1     |                  |             |                    |              |                              |                 |                                      |            |                    |                     |
|       |                  |             |                    |              |                              |                 |                                      |            |                    |                     |
|       |                  |             |                    |              |                              |                 |                                      |            |                    |                     |
|       |                  |             |                    |              |                              |                 |                                      |            |                    |                     |

Fill in all required fields, as indicated by the red asterisk.

Next, select the correct agreement under question **5.0 Agreement type**. This will automatically select the correct smart form for you to complete.

| Agreement Upload | * 1.0 Principal Investigator:                                                                                                    |
|------------------|----------------------------------------------------------------------------------------------------|
|                  | * 2.0 Entered by (Department Contact, Department Administrator, Study Coordinator, etc.):<br>Fifi Price                                                                                                    |
|                  | 2.1 Co-Investigator:                                                                                                    |
|                  | * 3.0 If you have an agreement draft, upload it here. Otherwise, check the "UT Southwestern to generate first draft" box: 30 Choose File                                                                                                    |
|                  | UT Southwestern to generate first draft?                                                                                                    |
|                  | * 5.0 Agreement type: 🚱                                                                                                    |
|                  | Data Use Agreement<br>Sponsored Research Agreement<br>Collaboration Research Agreement                                                                                                    |
|                  | Confidential Disclosure Agreement<br>Flow Through<br>Subaward<br>Cligical Trial Master Agreement                                                                                                    |
|                  | Clinical Trial Master Agreement<br>Clinical Trial Subcontract<br>Visiting Scientist Agreement<br>Master Research Agreement<br>Multiple Material Transfer Agreement<br>Research Service Agreement<br>Grant Award Agreement<br>SPA Miscellaneous Agreement |

Continue through each page of the smart form. On the last page of the form, click **Submit** to route the agreement to SPA for review.

You will find additional aids and walkthrough explanations for various contract agreement types in the <u>Help Center</u> on the Agreements homepage.

| >>> Dashboard                | Home                                                     | Agreements            | Materials                                        | Remote Systems                               |                                                            |  |  |
|------------------------------|----------------------------------------------------------|-----------------------|--------------------------------------------------|----------------------------------------------|------------------------------------------------------------|--|--|
| Agreements Reports Help Cent | er                                                       |                       |                                                  |                                              |                                                            |  |  |
| Help Center                  |                                                          |                       |                                                  |                                              |                                                            |  |  |
|                              | Quick Reference Videos                                   |                       |                                                  |                                              |                                                            |  |  |
|                              |                                                          |                       |                                                  |                                              |                                                            |  |  |
|                              | Mana                                                     | Decedeties            |                                                  |                                              | Export                                                     |  |  |
|                              |                                                          | Description           | 0                                                |                                              |                                                            |  |  |
|                              | Agreement State Transitions                              | UTSW eAgreements      | State Transitions                                |                                              |                                                            |  |  |
|                              | Agreement Types                                          | A guide for recearch  | pes                                              | a atoms for submitting a new agreement or    | amondment and responding to reviewer electronics requests  |  |  |
|                              | Agreements Researcher's Guide                            | A guide for these and | vise and agreement submitters that include       | es steps for submitting a new agreement of   | amendment and responding to reviewer clamication requests. |  |  |
|                              | Agreements Reviewer's Guide                              | A guide for those ass | signed to review an agreement that includ        | to workflow along with stops for tracking an | ad managing reviews and finalizing agreements              |  |  |
|                              | Clinical Trial Agreement Submission Guide                | LITSW Clinical Trial  | Arreement Submission Guide                       | its worknow along with steps for tracking an | u managing reviews and intalizing agreements.              |  |  |
|                              | Clinical Trial Master Agreement Submission Guide         | UTSW Clinical Trial   | Agreement Submission Guide                       |                                              |                                                            |  |  |
|                              | Clinical Trial Subcontract Submission Guide              | UTSW Clinical Trial   | Subcontract Submission Guide                     |                                              |                                                            |  |  |
|                              | Collaboration Research Agreement Submission Guide        | UTSW Collaboration    | Research Agreement Submission Guide              |                                              |                                                            |  |  |
|                              | Confidential Disclosure Arraement Submission Guide       |                       | UTSW Conditional Research Annematic Submit State |                                              |                                                            |  |  |
|                              | Data Lise Arreement Submission Guide                     |                       | UTSW Data Use Agreement Submission Guide         |                                              |                                                            |  |  |
|                              | Flow Through Agreement Submission Guide                  | UTSW Flow Through     | Agreement Submission Guide                       |                                              |                                                            |  |  |
|                              | Grant Award Agreement Submission Guide                   | UTSW Grant Award      | Agreement Submission Guide                       |                                              |                                                            |  |  |
|                              | Industry Flow Through Agreement                          | Industry Flow Throug  | nh Agreement                                     |                                              |                                                            |  |  |
|                              | Material Transfer Agreement - Providing Submission Guide | UTSW Material Tran    | sfer Agreement - Providing Submission G          | uide                                         |                                                            |  |  |
|                              | Material Transfer Agreement - Receiving Submission Guide | UTSW Material Tran    | sfer Agreement - Receiving Submission G          | Guide                                        |                                                            |  |  |
|                              | Research Service Agreement Submission Guide              | UTSW Research Se      | rvice Agreement Submission Guide                 |                                              |                                                            |  |  |
|                              | Sponsored Research Agreement Submission Guide            | UTSW Sponsored R      | esearch Agreement Submission Guide               |                                              |                                                            |  |  |
|                              | Subaward Agreement Submission Guide                      | UTSW Subaward Ag      | reement Submission Guide                         |                                              |                                                            |  |  |
|                              | Treatment Use Agreement Submission Guide                 | UTSW Treatment Us     | e Agreement Submission Guide                     |                                              |                                                            |  |  |
|                              | Visiting Scientist Agreement Submission Guide            | UTSW Visiting Scien   | tist Agreement Submission Guide                  |                                              |                                                            |  |  |